## Come esportare il QC Report su USB memory stick

## Modello InBody120

Per il modello InBody120 non è possibile esportare il QC Report su USB memory stick.

## Modelli InBody270, InBody370S, InBody570 e InBody770

- 1) Accedere al menu Amministratore di InBody (pw di default 0000)
- 2) Inserire una memoria USB (4GB, FAT type) nella porta USB HOST dell'InBody
- Dalla pagina 1 del menu Amministratore premere almeno 10 volte sul display touch screen, nella zona indicata dal cerchio rosso in figura Verificare la zona corrispondente al proprio modello

| Setup Troubleshoot                                                        | ing                    |  |
|---------------------------------------------------------------------------|------------------------|--|
| 01. Date/Date Format/Time/<br>Units/Country/Language/-<br>Password/Volume |                        |  |
| 02. Self Mode/Professional<br>Mode                                        | Professional<br>Mode   |  |
| 03. N/A                                                                   |                        |  |
| 04. N/A                                                                   |                        |  |
| 05. Bypass Age/Gender                                                     | Age/Gender<br>Required |  |
| 06. View/Print/Delete Data                                                |                        |  |
| 07. Export Data as Excel                                                  |                        |  |
| 08. Data<br>Backup/Restore/Combine                                        |                        |  |

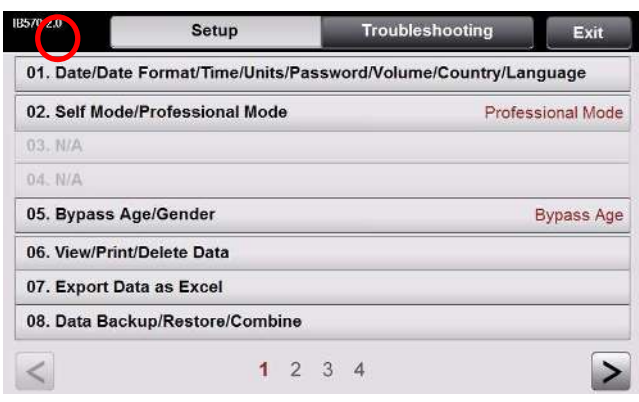

InBody370S - InBody570 - InBody770

Attendere il completamento dell'esportazione

- 6) Al termine dell'operazione, se andata a buon fine, viene riprodotto un suono
- 7) Uscire dal menu Amministratore di InBody

## Modelli InBodyS10, InBody370

- 1) Accedere al menu Amministratore di InBody (pw di default 0000)
- 2) Inserire una memoria USB (4GB, FAT type) nella porta USB HOST dell'InBody
- 3) Dal menu Amministratore premere 10 volte sul display touch screen, nella zona indicata dal cerchio rosso in figura

| and the second second se | Result Sheet Ontion                                                                                                    | Result Output Option                                                                                                    |
|----------------------------------------------------------------------------------------------------|----------------------------------------------------------------------------------------------------|----------------------------------------------------------------------------------------------------|
| - Date / Time / Display Movie<br>- Language / Ethnic Background<br>- Savatal lyge / Volume<br>- Gender Selection<br>- Weight Measuring Mode / Unit<br>- Result ReviewCalch Setup Lotk<br>- Result Setup Password Change                                                                                                    | Result Sheet Type<br>Number of Cogles<br>Result Sheet for Child<br>Anthra pometry Ranult Sheet<br>Distory Result Sheet | BMI Standard Comprehensive Check Comprehensive Check Central Control Chart Option Outre Circumference Anthespometry Standard |
| Printer                                                                                                    | Interface                                                                                                    | Touch Alignment                                                                                                    |
| Printer Type<br>Result Shoct Alignment<br>Test Mate                                                                                                    | Serial Port(COMI)<br>USB Slave                                                                                         |                                                                                                    |

Attendere il completamento dell'esportazione

- 6) Al termine dell'operazione, se andata a buon fine, viene riprodotto un suono
- 7) Uscire dal menu Amministratore di InBody